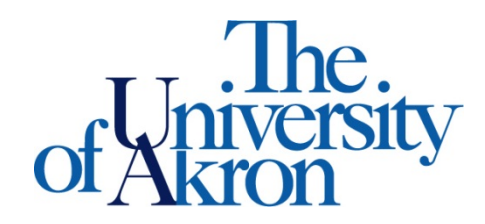

## **Downloading Alternative Media**

## 1. Open **STARS** and select the **Alternative Formats** tab.

| Previous Term                                                                                                    |                                |                            | Term: Summer 201                                                                   | Term: Summer 2013                               |           |                        |
|----------------------------------------------------------------------------------------------------|--------------------------------|----------------------------|------------------------------------------------------------------------------------|-------------------------------------------------|-----------|------------------------|
| Alterna                                                                                                    | itive Formats                  | Preferenc                  | e                                                                                  |                                                 |           |                        |
| <b>lote:</b> Cha<br>nake any                                                                                                    | nging alternat<br>changes with | ive formats<br>the current | preference would not affect current bo<br>request, please contact our office as so | oks that are currently being<br>on as possible. | processed | . If you need to       |
| Current Preference: Kurzweil (KESI)                                                                                                    |                                |                            |                                                                                    |                                                 |           |                        |
| Update Preference:                                                                                                    |                                |                            | Select One                                                                         |                                                 |           |                        |
| Update Alternative Formats Preference                                                                                                    |                                |                            |                                                                                    |                                                 |           |                        |
| IST BOOKS CURRENTLY BEING PROCESSED                                                                                                    |                                |                            |                                                                                    |                                                 |           |                        |
| tote: If you do not need a book from a particular class or you would like to add additional books or select different format, please notify<br>our office as soon as possible. Your book will be processed according to your preference. |                                |                            |                                                                                    |                                                 |           |                        |
| SBJ                                                                                                    | CRS                            | SEC                        | Book Title                                                                         | Preference                                      | RCPT      | Status                 |
|                                                                                                    |                                |                            |                                                                                    |                                                 |           | Completed<br>Completed |
| 1000                                                                                                    | 100                            | 001                        | Dos Mundos                                                                         | Kurzweil (KESI)                                 | Yes       | PUB RCP                |

- 2. You will see a link to **Download Book** under each alternative media available.
- 3. Select **Download Book** beside the book you wish to download. A new window will open with the files from Dropbox.

| 🕞 Dropbox - Dos Mundos 4ed - Google Chrome 📃 📼 💌      |                   |             |  |  |  |  |
|-------------------------------------------------------|-------------------|-------------|--|--|--|--|
| https://www.dropbox.com/sh/278uvaschipe0sc/kwED5MmPDz |                   |             |  |  |  |  |
| 💱 Dropbox                                             | Download <b>v</b> | Sign in 🔻 📩 |  |  |  |  |
| Dos Mundos 4ed                                        |                   |             |  |  |  |  |
| Name                                                  | Size              | Modified    |  |  |  |  |
| pdf                                                   |                   |             |  |  |  |  |
|                                                       |                   |             |  |  |  |  |
|                                                       |                   |             |  |  |  |  |
|                                                       |                   |             |  |  |  |  |

4. If you do not see the window in step 3, you will see the one below. Either adjust your pop-up blocker settings or select **Open Link in a New Window**.

ALTERNATIVE FORMATS

PROBLEM WITH POP UP BLOCKER?

Please use the following link: Open Link in a New Window or adjust a setting in your web browser to remove pop-up blocker for this
online service website.

Back to List Books

5. Press **Download**, to download all files to your Dropbox account or as a .zip file. If you do not have a Dropbox account, visit this link to create one <u>http://db.tt/5yscjZvy</u>.

| Dropbox - Dos Mundos 4ed - Google Chrome             | A DESCRIPTION OF THE OWNER OF THE OWNER OWNER OF THE OWNER OF THE OWNER OWNER OF THE OWNER OF THE OWNER OF THE OWNER OF THE OWNER OF THE OWNER OF THE OWNER OF THE OWNER OWNER OF THE OWNER OWNER OWNER OWNER OWNER OWNER OWNER OWNER OWNER OWNER OWNER OWNER OWNER |            |           |
|------------------------------------------------------|----------------------------------------------------------------------------------------------------|------------|-----------|
| https://www.dropbox.com/sh/278uvaschipe0sc/kwED5MmPI | )z                                                                                                    |            |           |
| 💝 Dropbox                                            |                                                                                                    | Download 🔻 | Sign in 🔻 |
| os Mundos 4ed                                        |                                                                                                    |            |           |
| Name                                                 | Size                                                                                                    | Modified   |           |
| pdf                                                  | -                                                                                                    | -          |           |
|                                                      |                                                                                                    |            |           |
|                                                      |                                                                                                    |            |           |
|                                                      |                                                                                                    |            |           |

6. If you download the files as a .zip file, navigate to your **Downloads** folder to access the **Compressed** folder for your alternative media.

| Sveda,Le                                | igh Ann 🕨 Downloads 🗸 🗸        | Search Downloa     | ds               | ٩    |  |
|-----------------------------------------|--------------------------------|--------------------|------------------|------|--|
| File Edit View Tools                    | File Edit View Tools Help      |                    |                  |      |  |
| Organize 🔻 🛛 😭 Open                     | ▼ Share with ▼ Burn New folder |                    | •== -            | •    |  |
| ☆ Favorites                             | Name                           | Date modified      | Туре             | Size |  |
| 🧮 Desktop                               | 🜗 Dos Mundos 4ed.zip           | 7/24/2013 10:46 AM | Compressed (zipp | . 1  |  |
| ) Downloads<br>Dropbox<br>Recent Places |                                |                    |                  |      |  |

7. Select the book and **Extract** all files.

|                        |                            | a -          |                   |
|------------------------|----------------------------|--------------|-------------------|
| 🔾 🗢 🗍 « Downlo         | ads 🕨 Dos Mundos 4ed.zip 🕨 | ✓ Search Dos | Mundos 4ed.zip 🔎  |
| File Edit View Tools   | Help                       |              |                   |
| Organize 👻 🕹 Extract a | ll files                   |              | := - 🔟 🔞          |
| ☆ Favorites            | Name                       | Туре         | Compressed size F |
| 🧮 Desktop              | 퉬 Dos Mundos 4ed           | File folder  |                   |
| 📕 Downloads            |                            |              |                   |
| 💝 Dropbox              |                            |              |                   |
| 🔚 Recent Places        |                            |              |                   |

8. You will be asked where you would like to save the files. **Browse** to find the specific location you prefer and press **Extract**.

| 🕞 🏦 Extract Compressed (Zipped) Folders | X              |
|-----------------------------------------|----------------|
| Select a Destination and Extract Files  |                |
| Files will be extracted to this folder: |                |
| C:\Users\lab10\Downloads\Dos Mundos 4ed | Browse         |
| V Show extracted files when complete    |                |
|                                         |                |
|                                         |                |
|                                         |                |
|                                         |                |
|                                         |                |
|                                         |                |
|                                         | Extract Cancel |

9. Open **Kurzweil 3000** and the specified chapter to read your alternative media.